# INTERNET BANKING Enable Virtual Token

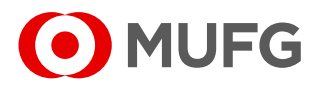

1

To access the Internet Banking page, it is required to link a security device,

such as a virtual token for mobile or a virtual token for computer.

#### Virtual token for computer:

For computer version, please access in your browser the web address <u>https://idprotect.vip.symantec.com</u> and download the VIP Access application (available for Windows and Mac operating systems).

Symantec. VIP

COMPRAR TOKEN DE HARDWARE -

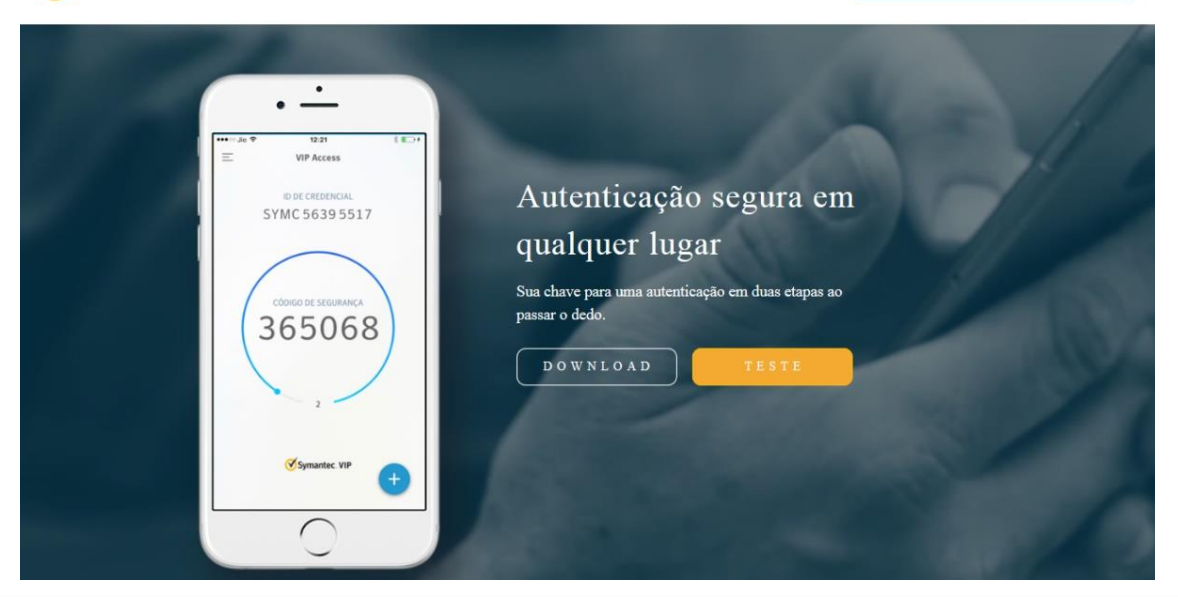

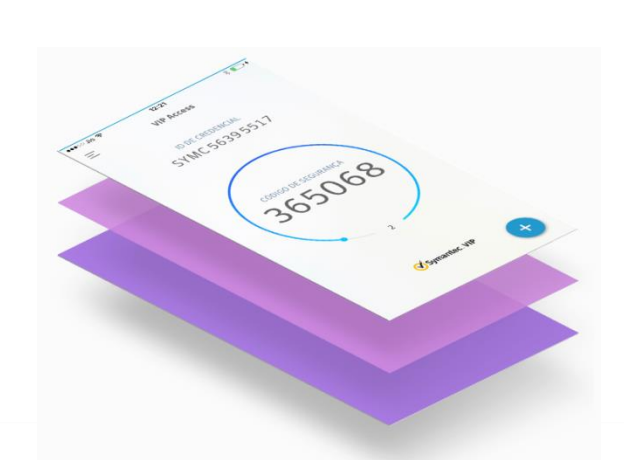

### Virtual token for mobile:

For mobile version, please access the app store through your smartphone or tablet, browse "VIP Access" and download the application.

# INTERNET BANKING Enable Virtual Token

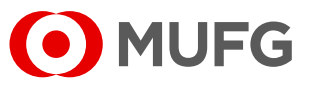

Access Internet Banking website:

https://cms1.br.bk.mufg.jp/InternetBanking/TokyoLogin\_1.aspx

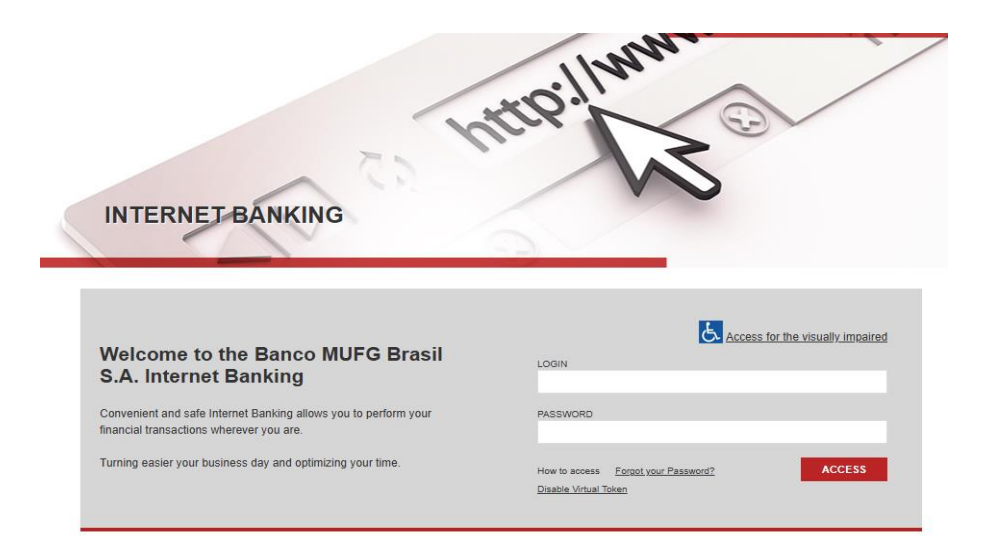

Please select the option "**Download a virtual token and associate to my user**".

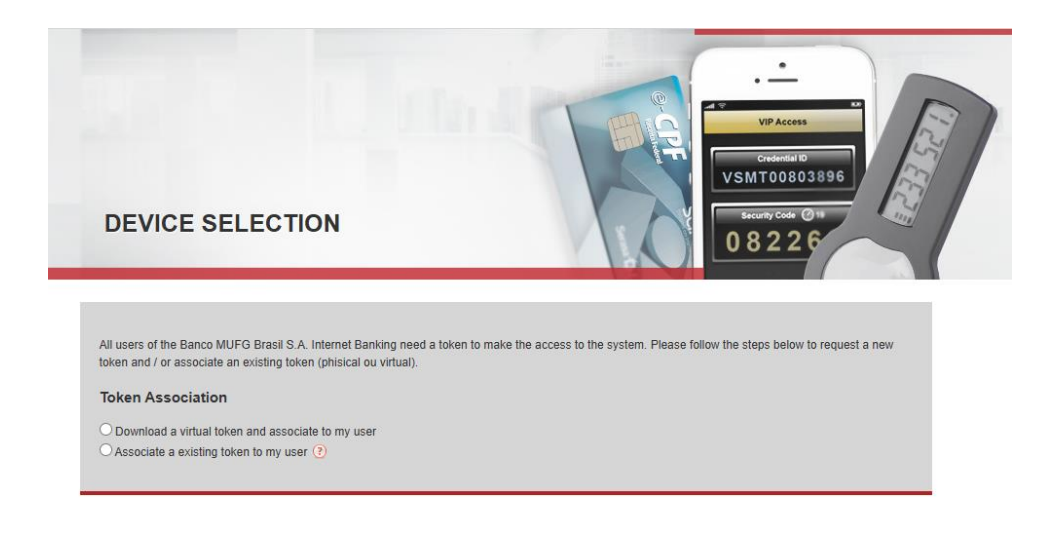

Ombudsman Banco MUFG Brasil S.A.Customer Service:0800 770 4060E-mail: ouvidoria@br.mufg.jp+55 (11) 3268-0308 Email: central\_atendimento@br.mufg.jp

# INTERNET BANKING Enable Virtual Token

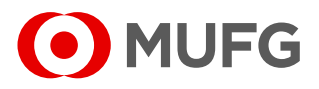

After the download and installation, associate your virtual token's serial number in the field below. In the virtual token the token serial number is the "**Credential ID**". Please insert letters and numbers of the Credential ID

| All users of the Banco MUFG Brasil S.A. Internet Banking need a token to make the access to the system. Please follow the steps below to request a new token and / or associate an existing token (phisical ou virtual). |
|----------------------------------------------------------------------------------------------------|
| Token Association                                                                                                    |
| Download a virtual token and associate to my user                                                                                                    |
| Please access in your browser the webaddress the url https://idprotect.vip.symantec.com/desktop/download.v and download the virtual token for you<br>computer<br>or                                                      |
| Access the app store through your mobile and type "VIP Access"                                                                                                    |
| After the download and installation, associate your virtual token's serial number in the field below:                                                                                                    |
| Token serial number (?)                                                                                                    |
| O Associate a existing token to my user (?)                                                                                                    |
| Important! To access using virtual token, first download your virtual token in order to have on hand token's serial number.                                                                                              |

Please confirm your information as per below:

| Data confirmation                                                       |  |
|-------------------------------------------------------------------------|--|
| Please confirm the information below in order to save your token option |  |
| Document number                                                         |  |
| Email                                                                   |  |
| Confirm                                                                 |  |

• Document number - CPF for resident individuals and passport for non-

resident individuals.

• Email - Registered email address.

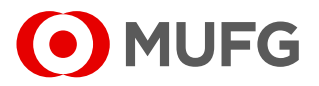

Please **check your email inbox** and enter the verification code to complete the association process of the security device. **The verification code must be entered manually**, as the system does not allow to copy-and-paste.

| Confirmation of verificatio                 | n code  |
|---------------------------------------------|---------|
| Associated serial number<br>VSMT****6789    |         |
| Verification code (e-mail)                  |         |
| Send a new code Selecionar novo dispositivo | Confirm |

Check the 6 digits numbers generated by your token and enter two consecutives codes in "Code 1" and "Code 2" fields.

|                          | Syncronize token |
|--------------------------|------------------|
| Associated serial number |                  |
| Code 1                   |                  |
|                          |                  |
| Code 2                   |                  |
|                          |                  |
|                          |                  |